## 留意事項2

電子証明\*書の「取得」または「更新」を行う際、電子証明書のインストール先をパソコンにすると、〔新しいRSA交換キーを作成します〕および〔資格情報が必要です〕ダイアログがブラウザの背面に表示される場合がある。

(1) 〔新しいRSA交換キーを作成します〕ダイアログの場合

[取得](更新開始画面の場合[更新])ボタンをクリックする。

(媒体保管利用の場合は「取得」「更新」ともに[パソコンに保存する]ボタン)

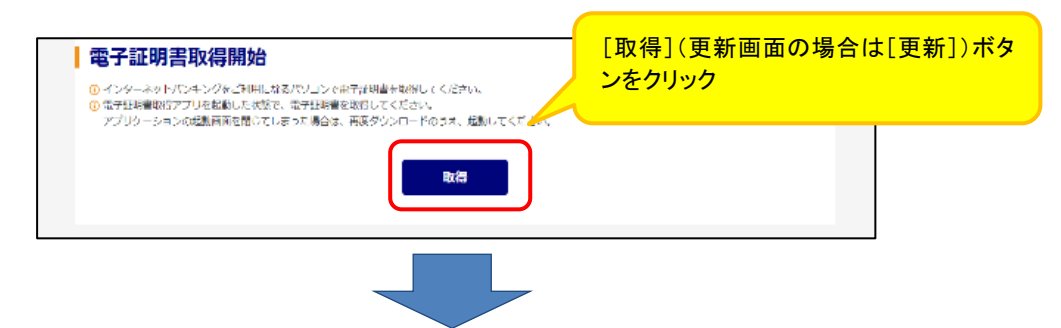

〔新しいRSA交換キーを作成します〕ダイアログはブラウザの背面に表示されるため、ダイ アログに気が付かず一定時間([取得]等のボタンをクリックしてから、約15分間)経過すると、 エラーメッセージが表示される。

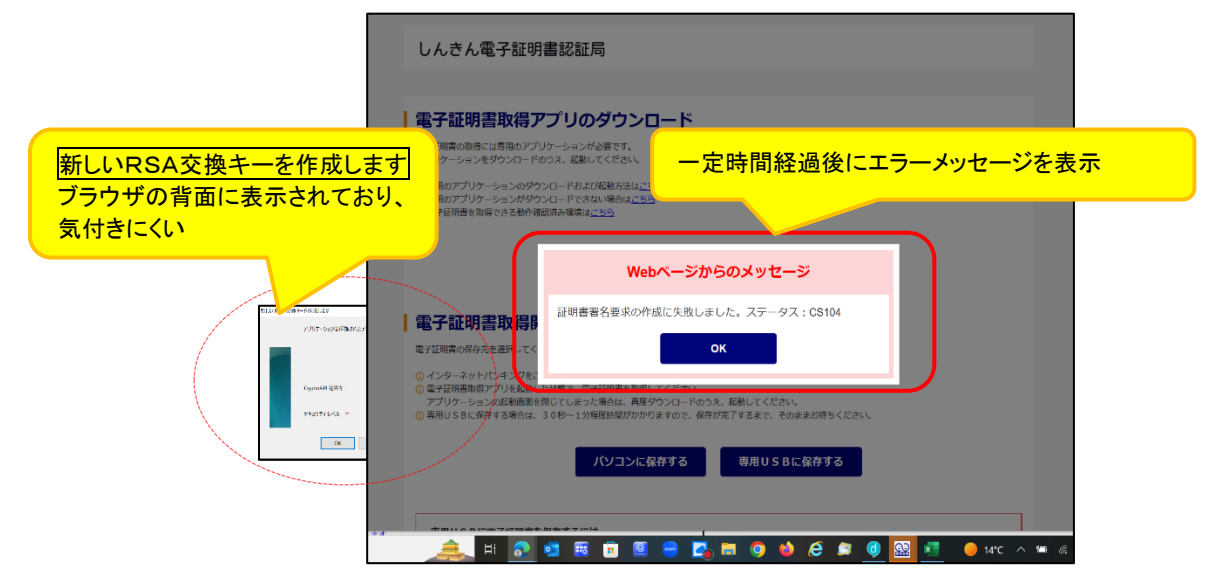

◆対処方法

タスクバーから〔新しいRSA交換キーを作成します〕アイコンを選択する。

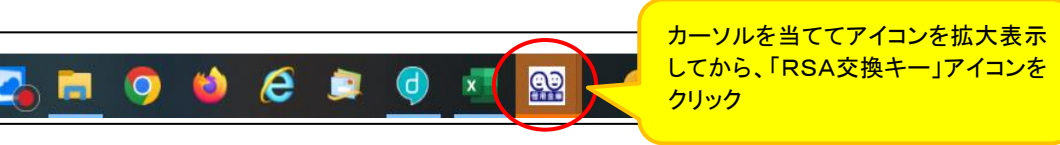

## (2) 〔資格情報が必要です〕ダイアログの場合

〔新しいRSA交換キーを作成します〕ダイアログの[OK]ボタンをクリックする。

| 新しい RSA 交渉   | an strailed X                   |
|--------------|---------------------------------|
|              | アフリケーションは保護されたアイテムを作成しています。     |
| [OK]ボタンをクリック | CryptcAPI 秘密午-                  |
|              | セキュリティレベル - 中 セキュリティレベルの設定(S).。 |
|              | OK キャンセル 評細(D)。                 |
|              |                                 |

〔資格情報が必要です〕ダイアログはブラウザの背面に表示されるため、ダイアログに気が付かず一定時間([取得]等ボタンをクリックしてから、約15分間)経過すると、エラーメッセージが表示される。

|                                                      | しんきん電子証明書認証局                                                                                                    |
|------------------------------------------------------|----------------------------------------------------------------------------------------------------|
|                                                      | 電子証明書取得アブリのダ   電子証明書取得アブリのダ   電子証明書取得アブリー>>>メ840   つ定時間経過後にエラーメッセージを表示   ③ 明約7ブリケー>>>メ9ウロード83 (20)   ③ 明約7ブリケー>>>メ9ウロード83 (20)   ④ 電子証明書を執行報告決別時度1255                                      |
| Windows セキュリティ<br>の背面に表示されて<br>付きにくい                 | ブラウザ<br>おり、気                                                                                                    |
| Weedow E\$1997(<br>資格情報が必要です<br>con/Dif@eb+cc/Pセルするこ | ● インターネット/じんせびをこ<br>◎ インターネット/じんせびをこ<br>◎ 学証明書取得アプリント 動した以集で、電子証明書を取得してください、<br>アプリントンシンの起動の変化していまつた場合は、再度ワランロードのづえ、転倒してください、<br>⑦ 専用USBに保持する場合は、30秒~1分程度時間がかかりますので、保存が完了するまで、そのままお待ちください。 |
| 40280) :Cognadi (624-<br>द्रि-<br>राग                | バソコンに保存する<br>専用USBに保存する<br>専用USBに保存する                                                                                                    |

◆対処方法

タスクバーから[資格情報が必要です]アイコンを選択する。

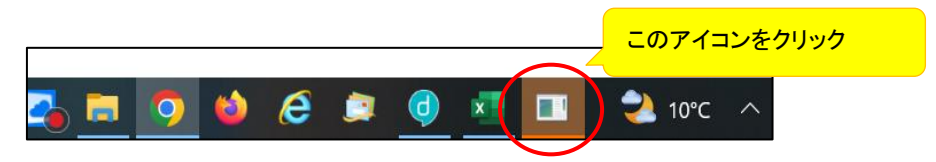

以上